# e-Gov電子申請アプリケーション インストールマニュアル

1.00版

2020/10/1

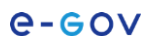

改版履歷

| 版数   | 発行日       | ページ | 変更内容 |
|------|-----------|-----|------|
| 1.00 | 2020/10/1 | _   | 新規作成 |
|      |           |     |      |
|      |           |     |      |
|      |           |     |      |
|      |           |     |      |
|      |           |     |      |
|      |           |     |      |

| 目 | 次 |
|---|---|
|   |   |

| 1. インストール手順      | 1  |
|------------------|----|
| (1)動作環境          | 1  |
| (2) インストールの流れ    | 1  |
| (3) インストール       | 2  |
| ① インストーラの起動      | 2  |
| ② 使用許諾への同意       | 4  |
| ③ インストール先の指定     | 5  |
| ④ インストールの実行      | 6  |
| (4) インストールファイル一覧 | 9  |
| (5) レジストリ設定の情報一覧 | 9  |
| 2. アップデート手順      | 10 |
| (1) アップデートの流れ    |    |
| (2) アップデート       |    |
| ① インストーラの起動      | 11 |
| ② アップデートの実行      | 12 |
| 3. アンインストール手順    |    |
| (1) アンインストールの流れ  | 15 |
| (2) アンインストール     | 15 |
| ① アンインストールの実行    | 15 |

## 1. インストール手順

## (1) 動作環境

e-Gov電子申請アプリケーションをインストールするために必要な動作環境は、以下のとおりです。 ▶ 動作確認済みのオペレーティングシステム

- Windows 10(64bit)
- Windows 8.1 (64bit)
- Windows 7(32bit/64bit) ※有償サポート適用の場合のみ

Windows7(32bit/64bit)を利用する場合、Microsoftの有償サポートを受け、ご利用中のパソコンに 「Windows 7 Extended Security Update(ESU)」を適用してください。有償サポートの期間は、2023年 1月までです。また、有償サポートを適用できるWindows7のバージョンは、Windows 7 Enterpriseおよ びWindows 7 Professionalです。

有償サポートの詳細は、以下のURLより確認してください。

https://support.microsoft.com/ja-jp/help/4527878/faq-about-extended-security-updates-forwindows-7 (URL確認日:2020年10月1日時点)

なお、本マニュアル内で使用している画面は、Windows10の画面です。

また、e-Gov電子申請アプリケーションを利用するには、「Microsoft .NET Framework(4.7.2以上)」 が必要です。あらかじめ当該バージョンの「Microsoft .NET Framework」がインストール済みであるこ とを確認してください。「Microsoft .NET Framework(4.7.2以上)」がインストールされていない場合は、 e-Gov電子申請アプリケーションのインストール時に「.NET Framework 4.7.2」をインストールすること も可能です。

- ▶ 動作確認済みの.NET Frameworkのバージョン
  - Microsoft .NET Framework 4.7.2
  - Microsoft .NET Framework 4.8

動作環境の詳細は、下記URLより確認してください。 https://shinsei.e-gov.go.jp/contents/preparation/install.html

## (2) インストールの流れ

インストール手順は以下のとおりです。

- ① インストーラの起動
- ② 使用許諾への同意
- ③ インストール先の指定
- ④ インストールの実行

## (3) インストール

## ① インストーラの起動

「eGovClientSetup.exe」を起動すると以下の画面が表示されます。

| e-Gov電子申請アプリケーション - | InstallShield Wizard                                                                               |
|---------------------|----------------------------------------------------------------------------------------------------|
| 4                   | インストールの準備をしています。                                                                                   |
|                     | e-Gov電子申請アプリケーション セットアップは、 プログラムセットア<br>ップの手順をご案内する InstallShield Wizard を準備しています。<br>しばらくお待ちください。 |
|                     | 解凍中: e-Gov電子申請アプリケーション.msi                                                                         |
|                     |                                                                                                    |
|                     |                                                                                                    |
|                     |                                                                                                    |
|                     | キャンセル                                                                                              |

図 1-1 インストーラの実行

インストール先のパソコンに「Microsoft .NET Framework (4.7.2以上)」がインストールされていない場合は以下の画面が表示されます。「インストール」ボタンをクリックして、「Microsoft .NET Framework 4.7.2」をインストールしてください。

| e-Gov電子 | そ申請アプリケーション - InstallShield Wizard                                                        |
|---------|-------------------------------------------------------------------------------------------|
| G       | e-Gov電子申請アプリケーションをコンピュータにインストールするには、以下のアイテムが必要<br>です。「インストール」をクリックして、これらの要件のインストールを開始します。 |
| ステータ    | ス要件                                                                                       |
| 待機中     | Microsoft .NET Framework 4.7.2 Web                                                        |
|         |                                                                                           |
|         |                                                                                           |
|         |                                                                                           |
|         |                                                                                           |
|         |                                                                                           |
|         |                                                                                           |
|         |                                                                                           |
|         | マンストール     キャンセル                                                                          |

図 1-2 .NET Framework のインストール

| <b>広小されに</b> 物 | 「「「」」、「」、                                                                                                    | <i>そうリックしま</i> 9。  |
|----------------|----------------------------------------------------------------------------------------------------|--------------------|
|                | ユーザー アカウント制御<br>このアプリがデバイスに変更<br>か?                                                                                | ×<br>を加えることを許可します  |
|                | e-Gov電子申請アプリケーション<br>確認済みの発行元: Ministry of Internal Affairs and<br>Communications<br>ファイルの入手先: このコンピューター上のハード ドライブ |                    |
|                | はい                                                                                                    | いいえ                |
|                |                                                                                                    |                    |
|                |                                                                                                    | <u> - プノノノト前1岬</u> |

「Microsoft .NET Framework (4.7.2以上)」がインストールされている場合は以下の画面が表示されますので「次へ(N)>」ボタンをクリックします。

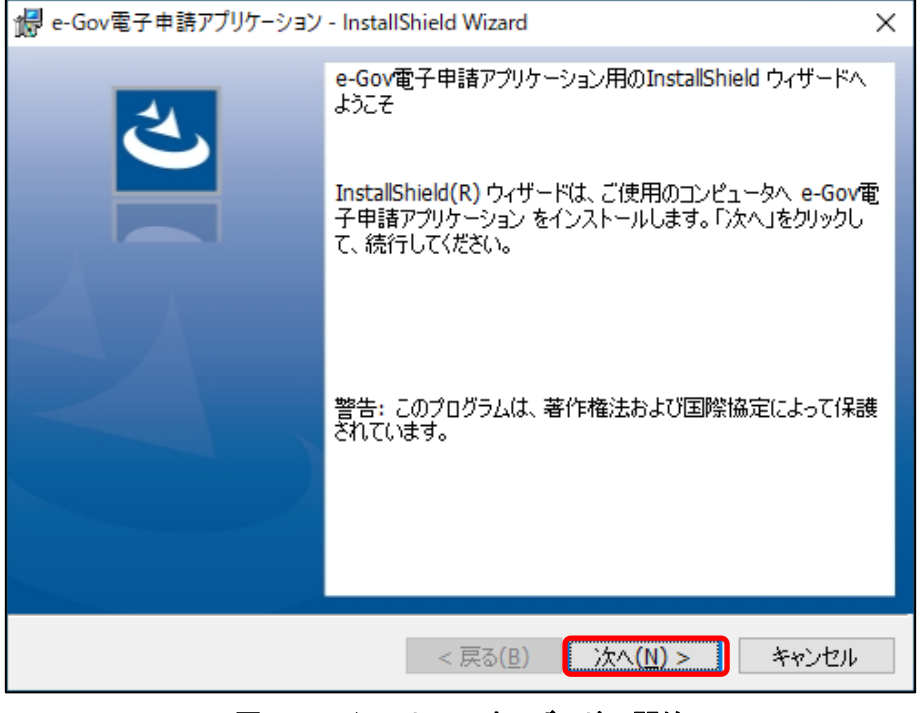

図 1-4 インストールウィザードの開始

ご利用中のパソコンに、e-Gov電子申請アプリケーションが既にインストールされている場合、アッ プデートの確認ダイアログが表示されます。詳細は「2. アップデート手順」の「(2) アップデート」を参 照してください。

## ② 使用許諾への同意

使用許諾書が表示されますので、使用許諾書の内容を確認します。

| 🔮 e-Gov電子申請アプリケーション -                                                                                                    | InstallShield Wizard                                                                   |
|----------------------------------------------------------------------------------------------------|----------------------------------------------------------------------------------------|
| 使用許諾<br>次の使用許諾書を注意深くお読みください。                                                                                                    | と                                                                                      |
| e Gov電子申請アプリケーショ                                                                                                    | コン 使用許諾書 ^                                                                             |
| このアプリケーションのご利用を開始される<br>深くお読みください。<br>ご利用者様が、このアプリケーションを実行<br>諾画面の「続ける」ボタン又は「同意する」<br>この使用許諾書に無条件で同意し、この使用<br>のアプリケーションを使用する権利を得られ | 前に、以下の使用許諾書を注意<br>又はインストール中に、使用許<br>ボタンをクリックした時点で、<br>許諾書に示す条件に従って、こ<br>ます。この使用許諾書に示す諸 |
| <ul> <li>●使用許諾の条項に同意します(A)</li> <li>●使用許諾の条項に同意しません(D)</li> <li>InstallShield</li> </ul>                                           |                                                                                        |
| < 戻る(                                                                                                    | 2) 次へ(№) > キャンセル                                                                       |

**図 1-5 使用許諾の確認** 

「使用許諾の条項に同意します(A)」を選択し、「次へ(N)>」ボタンをクリックします。

| e-Gov電子申請アプリケーション - InstallShield Wizard                                 | × |
|--------------------------------------------------------------------------|---|
| 使用許諾<br>次の使用許諾書を注意深くお読みください。                                             | 5 |
| e-Gov電子申請アプリケーション 使用許諾書                                                  | ^ |
| このアプリケーションのご利用を開始される前に、以下の使用許諾書を注意<br>深くお読みください。                         |   |
| ご利用者様が、このアプリケーションを実行又はインストール中に、使用許<br>諾画面の「続ける」ボタン又は「同意する」ボタンをクリックした時点で、 |   |
| この使用許諾書に無条件で同意し、この使用許諾書に示す条件に従って、このアプリケーションを使用する権利を得られます。この使用許諾書に示す諸     | ~ |
| <ul> <li>● 使用許諾の条項に同意します(A)</li> <li>● 使用許諾の条項に同意しません(D)</li> </ul>      |   |
| InstallShield                                                            |   |
| < 戻る(B) 次へ(N) > キャンセル                                                    |   |

図 1-6 使用許諾への同意

### ③ インストール先の指定

e-Gov電子申請アプリケーションのインストール先を指定します。

既定のインストール先として「C:¥Program Files (x86)¥」(ご利用中のパソコンが32bit版のOSを利用している場合は「C:¥Programs Files¥」)が指定されています。

インストール先を変更する場合は「変更(C)...」ボタンをクリックし、既定のインストール先指定を変更してください。

変更するインストール先を指定したら、「次へ(N)>」ボタンをクリックします。

| 🐻 e-Gov電                  | 子申請アプリケーション - InstallShield Wizard X                                         |
|---------------------------|------------------------------------------------------------------------------|
| インストール<br>このフォル<br>(にインス) | レ先のフォルダー<br>レダーにインストールする場合は、「次へ」をクリックしてください。別のフォルダ<br>トールする場合は、「変更」をクリックします。 |
| $\triangleright$          | e-Gov電子申請アプリケーション のインストール先:<br>C:¥Program Files (x86)¥ 変更(C)                 |
|                           |                                                                              |
|                           |                                                                              |
| TestellChield             |                                                                              |
| Instalishield -           | < 戻る(B) 次へ(N) > キャンセル                                                        |

図 1-7 インストール先の指定

### ④ インストールの実行

「インストール(I)」ボタンをクリックし、e-Gov電子申請アプリケーションのインストールを開始します。

| 🕼 e-Gov電子申請アプリケーション - InstallShield Wizard                                                                  | × |
|----------------------------------------------------------------------------------------------------|---|
| プログラムをインストールする準備ができました<br>ウィザードは、インストールを開始する準備ができました。                                                       | 5 |
| 「インストール」をクリックして、インストールを開始してください。<br>インストールの設定を参照したり変更する場合は、「戻る」をクリックしてください。「キャンセル」をク<br>リックすると、ウィザードを終了します。 | ļ |
|                                                                                                    |   |
|                                                                                                    |   |
| InstallShield                                                                                               | , |

図 1-8 インストール開始

以下の画面が表示された場合は「はい」ボタンをクリックします。

| <sup>ユーザー アカウント制御</sup><br>このアプリがデバイスに変更<br>か?                                        | ×<br>を加えることを許可します                      |
|---------------------------------------------------------------------------------------|----------------------------------------|
| e-Gov電子申請アプリ<br>確認済みの発行元: Ministry of Inte<br>Communications<br>ファイルの入手先: このコンピューター上の | レケーション<br>rnal Affairs and<br>Dハードドライブ |
| 詳細を表示                                                                                 |                                        |
| はい                                                                                    | いいえ                                    |
| 図 1-9 ユーザ-                                                                            | -アカウント制御                               |

以下の画面が表示された場合は、管理者権限のパスワードを入力し「はい」ボタンをクリックします。

| ユーザー アカウント制御 ×                                                                               |  |  |
|----------------------------------------------------------------------------------------------|--|--|
| このアプリがデバイスに変更を加えることを許可します<br>か?                                                              |  |  |
| e-Gov電子申請アプリケーション                                                                            |  |  |
| 確認済みの発行元: Ministry of Internal Affairs and<br>Communications<br>ファイルの入手先: このコンピューター上のハードドライブ |  |  |
| 詳細を表示<br>続行するには、管理者のユーザー名とパスワードを入力してください。                                                    |  |  |
| lar .                                                                                        |  |  |
| V27-F                                                                                        |  |  |
| 160,016 Statistics                                                                           |  |  |
| はい                                                                                           |  |  |
|                                                                                              |  |  |
| 図 1-10 ユーザーアカウント制御                                                                           |  |  |

インストールが開始されますので、しばらく待ちます。

| 妃 e-Gov電子申請アプリケーション - InstallShield Wizard —               |                            |          |      | ×   |
|------------------------------------------------------------|----------------------------|----------|------|-----|
| e-Gov電子申請アプリケーション をインストールしています<br>選択したプログラム機能をインストールしています。 |                            |          |      | 4   |
| InstallShield ウィザード<br>します。しばらくお待ちくお                       | には、e-Gov電子申請アプリケーシ<br>だざい。 | ョン をインスト | -ມປຽ |     |
| ステータス:                                                     |                            |          |      |     |
|                                                            |                            |          |      |     |
|                                                            |                            |          |      |     |
|                                                            |                            |          |      |     |
|                                                            |                            |          |      |     |
|                                                            |                            |          |      |     |
| Instalishield                                              | < 戻る(B) 次へ                 | (N) >    | キャンセ | 216 |

#### 図 1-11 インストール中

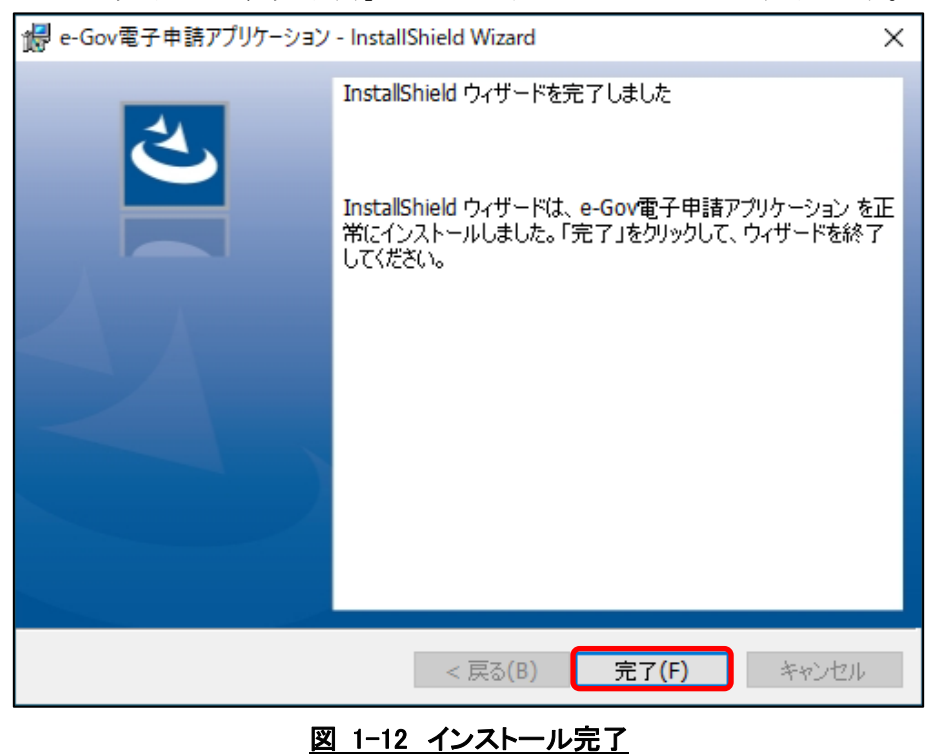

インストールが完了したら、「完了(F)」ボタンをクリックしてインストーラを終了します。

以上でe-Gov電子申請アプリケーションのインストールは完了です。

## (4) インストールファイル一覧

インストール完了後、インストール先に指定したフォルダ内に以下のフォルダ、ファイルが作成されます。

eGovClient 〈フォルダ〉 ├DotNetZip.dll〈ファイル〉 ├DotNetZip.xml〈ファイル〉 ├eGovClient.exe 〈ファイル〉 ├log4net.dll 〈ファイル〉 └log4net.xml 〈ファイル〉

## (5) レジストリ設定の情報一覧

e-Gov電子申請アプリケーションのインストール時に以下のレジストリ情報を設定します。

| 項目            | 目名     | 設定値                                                                   | 備考                                     |
|---------------|--------|-----------------------------------------------------------------------|----------------------------------------|
| レジストリのパス      |        | HKEY_LOCAL_MACHINE¥Software¥Classes¥egovclient                        | 電子申請サービスのWeb                           |
| レジスト!         | 」の名前   | URL Protocol                                                          | サイトでの手続検索結果                            |
| 値 の<br>データ    | 種<br>類 | REG_SZ(文字列值)                                                          | において、選択した手続<br>の電子申請を行う際に、             |
|               | 値      | (値の設定なし)                                                              | ブラウザ画面からこのアプ<br>リを立ち上げるために必<br>要となる設定。 |
| レジストリのパス      |        | HKEY_LOCAL_MACHINE¥Software¥Classes¥egovclient¥<br>Shell¥Open¥Command | 特定のURIと起動するア<br>プリケーションを紐付ける           |
| レジスト!         | しの名前   | (既定)                                                                  | ための設定。                                 |
| 値<br>の<br>データ | 種類     | REG_SZ(文字列值)                                                          |                                        |
|               | 値      | (インストール先に指定したフォルダ)¥<br>eGovClient¥eGovClient.exe %1                   |                                        |

### <u>表 1-1 URIスキームのレジストリ設定</u>

| ц   | 領目名   | 設定値                                              | 備考                     |
|-----|-------|--------------------------------------------------|------------------------|
| レジ  | 32bi  | HKEY_LOCAL_MACHINE¥Software¥                     | 電子申請アプリケーション           |
| スト  | t     | Microsoft¥Internet Explorer¥Main¥FeatureControl¥ | が利用する組込みブラウ            |
| リの  |       | FEATURE_BROWSER_EMULATION                        | ザを、Internet Explorer11 |
| パス  | 64bi  | HKEY_LOCAL_MACHINE¥Software¥Wow6432Node¥         | 互換で動作させるための            |
|     | t     | Microsoft¥Internet Explorer¥Main¥FeatureControl¥ | 設定。                    |
|     |       | FEATURE_BROWSER_EMULATION                        |                        |
| レジス | トリの名前 | eGovClient.exe                                   |                        |
| 値 0 | ) 種   | REG_DWORD(32ビット値)                                |                        |
| データ | 7 類   |                                                  |                        |
|     | 値     | 0x2af9(16進数) または 11001(10進数)                     |                        |

#### 表 1-2 WebBrowserコントロールのバージョン指定

## 2. アップデート手順

## (1) アップデートの流れ

アップデートの手順は以下のとおりです。

- ① アップデートの確認
- ② インストーラの起動
- ③ アップデート実行

## (2) アップデート

電子申請手続を実施するには、最新版のe-Gov電子申請アプリケーションのインストールが必要 です。e-Gov電子申請アプリケーションが最新版ではない場合、電子申請手続は実施できません。 e-Govウェブサイトから最新のインストールプログラムをダウンロードし、e-Gov電子申請アプリケーシ ョンをアップデートしてください。

### ① インストーラの起動

ダウンロードした最新のインストールプログラムを実行すると、アップデートを実行する確認ダイアロ グが表示されます。「はい(Y)」ボタンをクリックして、インストーラを起動します。

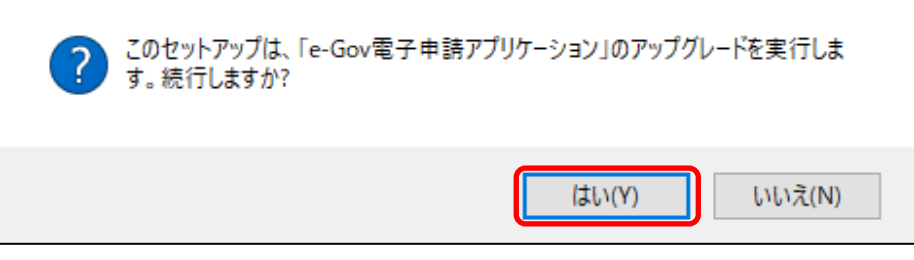

図 2-1 アップグレードの確認

以下の画面が表示されますのでしばらく待ちます。

| Be-Gov電子申請アプリケーション - InstallShield Wizard     X |                                                                                                   |   |  |
|-------------------------------------------------|---------------------------------------------------------------------------------------------------|---|--|
| 4.                                              | インストールの準備をしています。                                                                                  |   |  |
|                                                 | e-Gov電子申請アプリケーション セットアップは、プログラムセットア<br>ップの手順をご案内する InstallShield Wizard を準備しています。<br>しばらくお待ちください。 |   |  |
| $A_{\Lambda}$                                   | 解凍中: e-Gov電子申請アプリケーション.msi                                                                        |   |  |
|                                                 |                                                                                                   |   |  |
|                                                 |                                                                                                   |   |  |
|                                                 |                                                                                                   |   |  |
|                                                 | キャンセル                                                                                             | I |  |

### 図 2-2 アップデート準備

ご利用中のパソコンに最新版のe-Gov電子申請アプリケーションがインストールされている場合、 アップデートの確認ダイアログで「はい(Y)」ボタンをクリックした直後に以下のダイアログが表示され、 アップデートは中止されます。

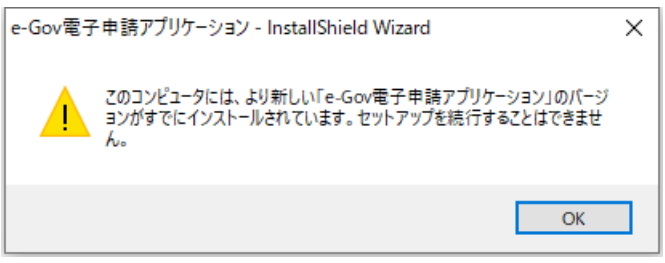

### 図 2-3 アップデートの中止

## ② アップデートの実行

「次へ(N)>」ボタンをクリックし、アップデートを実行します。

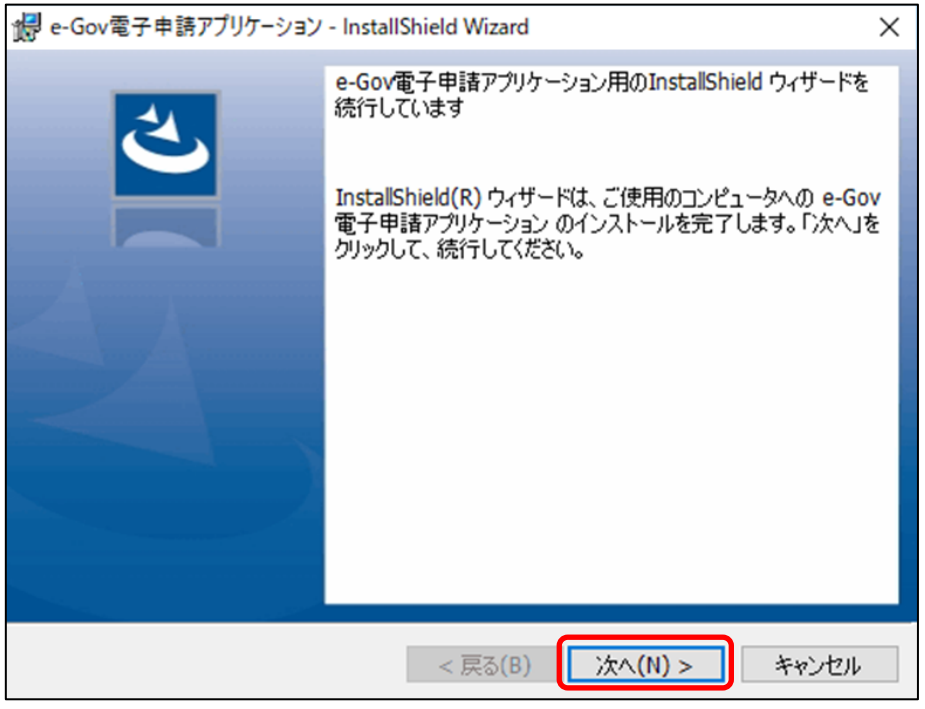

図 2-4 アップデートウィザードの開始

以下の画面が表示された場合は「はい」ボタンをクリックします。

| ューザー アカウント制御<br>このアプリがデバイスに変更<br>か?                                                                                         | ×<br>を加えることを許可します |  |  |  |
|----------------------------------------------------------------------------------------------------|-------------------|--|--|--|
| e-Gov電子申請アプリケーション<br>確認済みの発行元: Ministry of Internal Affairs and<br>Communications<br>ファイルの入手先: このコンピューター上のハード ドライブ<br>詳細を表示 |                   |  |  |  |
| (ti)                                                                                                    | いいえ               |  |  |  |
| 図 2-5 ユーザーアカウント制御                                                                                                    |                   |  |  |  |

以下の画面が表示された場合は、管理者権限のパスワードを入力し「はい」ボタンをクリックします。

| ユーザー アカウント制御                            | ×                |
|-----------------------------------------|------------------|
| このアプリがデバイスに変更な                          | を加えることを許可します     |
| Ŋ':                                     |                  |
| e-Gov電子申請アプリ                            | ケーション            |
| 確認済みの発行元: Ministry of Inte              | rnal Affairs and |
| Communications<br>ファイルの入手先: このコンピューター上の | リハード ドライブ        |
| 詳細を表示                                   |                  |
| 続行するには、管理者のユーザー名とハ                      | ペスワードを入力してください。  |
| iter                                    |                  |
| パスワード                                   |                  |
| 18370P. Alternations                    |                  |
| (tu)                                    | いいえ              |
|                                         |                  |
|                                         |                  |
|                                         |                  |

図 2-6 ユーザーアカウント制御

アップデートが開始されますので、しばらく待ちます。

| 孄 e-Gov電        | 子申請アプリケーション - InstallShield Wizard                                             | ×   |
|-----------------|--------------------------------------------------------------------------------|-----|
| e-Gov電子<br>選択した | ー申請アプリケーション をインストールしています<br>・プログラム機能をインストールしています。                              | 4   |
|                 | InstallShield ウィザードは、e-Gov電子申請アブリケーション をインストールして<br>います。しばらくお待ちください。<br>ステータス: |     |
| InstallShield – | < 戻る(B) 次へ(N) > <b>キャン</b> t                                                   | 216 |

#### <u>図 2-7 アップデート中</u>

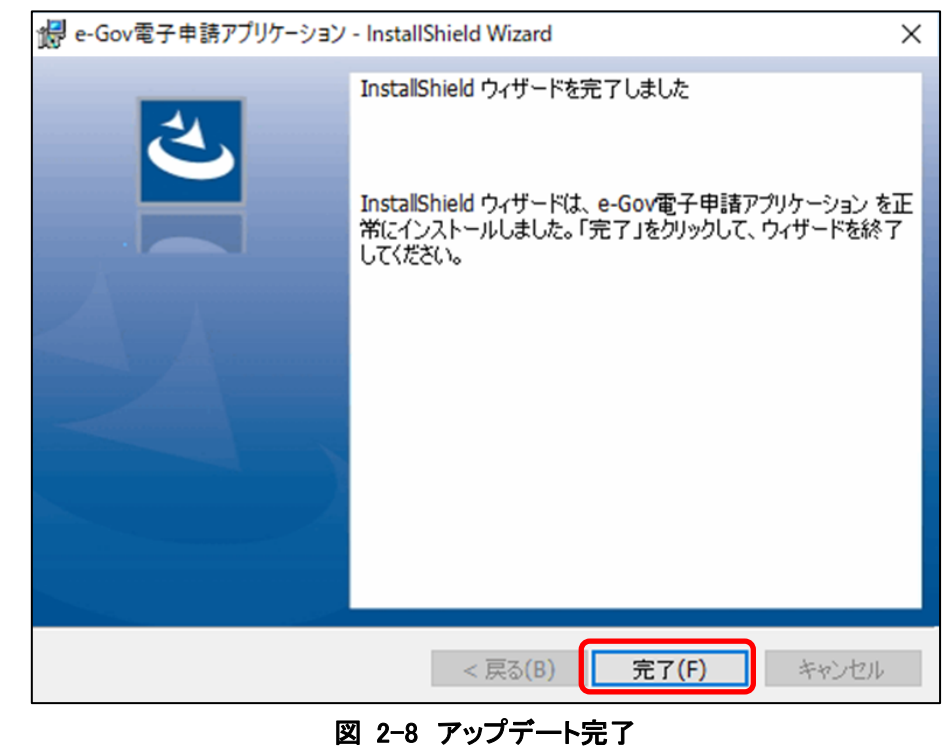

アップデートが完了したら「完了(F)」ボタンをクリックします。

以上でe-Gov電子申請アプリケーションのアップデートは完了です。

## 3. アンインストール手順

## (1) アンインストールの流れ

アンインストールを行うとインストール時に設定したフォルダとファイル、レジストリが削除されます。

eGovClient¥logsフォルダ
 C:¥Users¥(使用しているユーザ名)¥AppData¥Roaming¥eGovClient

## (2) アンインストール

## ① アンインストールの実行

「アプリと機能(またはプログラムと機能)」を開きます

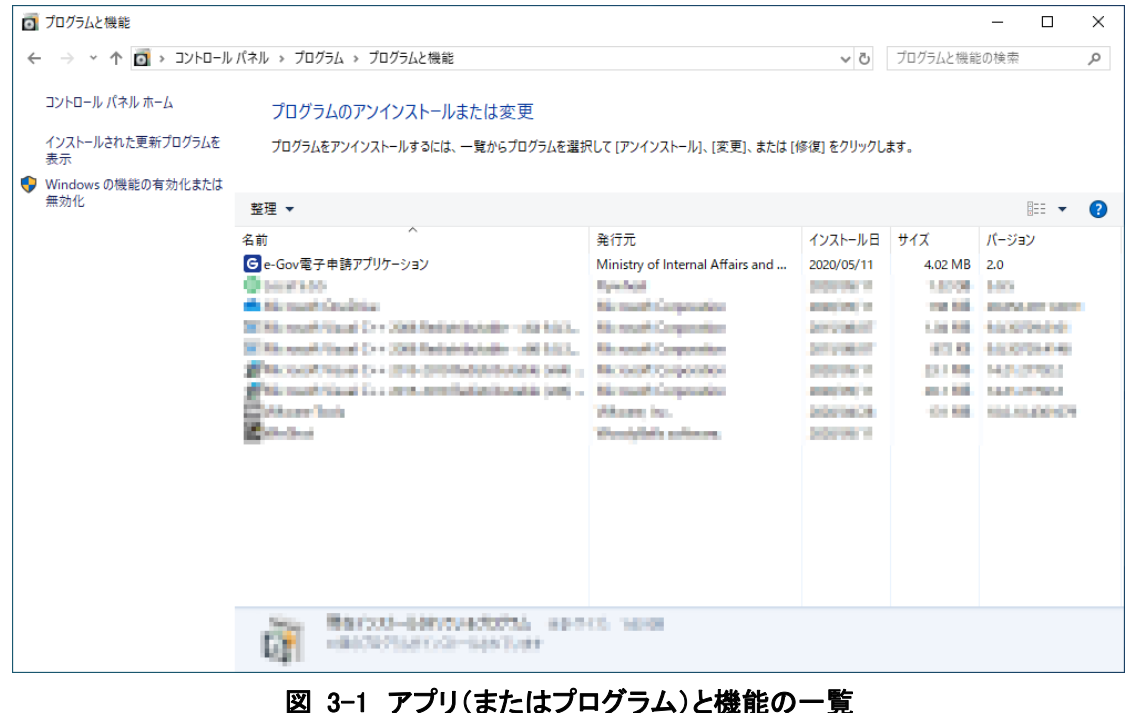

プログラムのアンインストールまたは変更の一覧から「e-Gov電子申請アプリケーション」を右クリックし、「アンインストール(U)」を選択します。

| 👩 プログラムと機能                                     |                                                                                                    |                                                                                                    |                |             | - 🗆           | × |
|------------------------------------------------|----------------------------------------------------------------------------------------------------|----------------------------------------------------------------------------------------------------|----------------|-------------|---------------|---|
| 🔶 - א- רםאעב א 🖬 א- סאעב                       | パネル > プログラム > プログラムと機能                                                                                                    |                                                                                                    | ~ Ū            | プログラムと機能    | もの検索          | Q |
| コントロール パネル ホーム                                 | プログラムのアンインストールまたは変更                                                                                                    |                                                                                                    |                |             |               |   |
| インストールされた更新プログラムを<br>表示                        | プログラムをアンインストールするには、一覧からプログラムを選択                                                                                                    | 尺して [アンインストール]、[変更]、または [1                                                                                                    | 修復] をクリックし     | ます。         |               |   |
| <ul> <li>Windows の機能の有効化または<br/>無効化</li> </ul> | 整理 ▼ アンインストール 修復                                                                                                    |                                                                                                    |                |             | === 👻         | 0 |
|                                                | 名前                                                                                                    | 発行元                                                                                                    | インストール日        | サイズ         | バージョン         | • |
|                                                | Ge-Gov電子申請アプリケーション                                                                                                    | ernal Affairs and                                                                                                    | 2020/05/11     | 4.02 MB     | 2.0           |   |
|                                                | アンインストール(                                                                                                    | U)                                                                                                    | personal and   | 1.8008      | 100           |   |
|                                                | 修復(E)                                                                                                    | and an                                                                                                    | and the second | 100 100     | 10000-000-000 | • |
|                                                | White such that Cry 200 fields second rates                                                                                                    | and the second second se | 2010/01/01     | 1.00 805    | 100004040     |   |
|                                                | With read-final C++ 200 Relationship and bits.                                                                                                    | The result Componentian                                                                                                    | and produced   | 10.00       | 10.0004.040   |   |
|                                                | The contract to a grant product back and a                                                                                                    | the second composition                                                                                                    | States of      | 22.5 646    | 14.01.07.00.0 |   |
|                                                | The most class Concern the factorization (and a                                                                                                    | New York Conference Server                                                                                                    | and the second | - 10 A 10 B | 1.0.0         |   |
|                                                | Contract Contract                                                                                                    | When in.                                                                                                    | 202010-08      | -C+ 888     | 100.00.0000   |   |
|                                                | and the second second se | Woodylin's actions.                                                                                                    | provine a      |             |               |   |
|                                                |                                                                                                    |                                                                                                    |                |             |               |   |
|                                                |                                                                                                    |                                                                                                    |                |             |               |   |
|                                                |                                                                                                    |                                                                                                    |                |             |               |   |
|                                                |                                                                                                    |                                                                                                    |                |             |               |   |
|                                                |                                                                                                    |                                                                                                    |                |             |               |   |
|                                                |                                                                                                    |                                                                                                    |                |             |               |   |
|                                                |                                                                                                    |                                                                                                    |                |             |               |   |
|                                                | e-sov<br>च.7सळ                                                                                                    | i 製品バージョン: 2.0<br>サイズ: 4.02 MB                                                                                                    |                |             |               |   |

図 3-2 アンインストールの選択

以下の確認ダイアログの表示後、「はい(Y)」ボタンをクリックします。

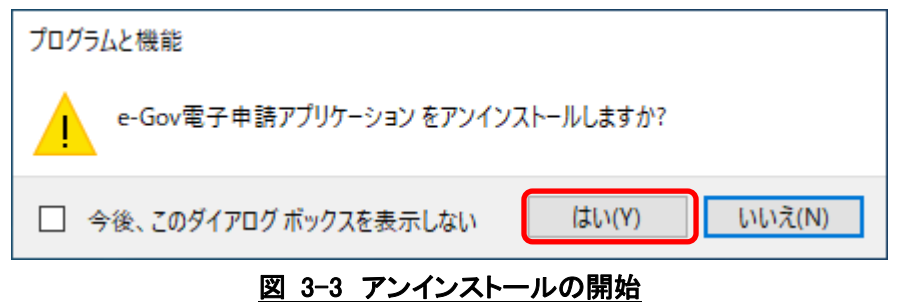

以下の画面が表示された場合は、管理者権限のパスワードを入力し「はい」ボタンをクリックします。

| ユーザ- アンカウント制綱 ×<br>このアプリがデバイスに変更を加えることを許可します<br>か?                                                                                                    |   |
|----------------------------------------------------------------------------------------------------|---|
| e-Gov電子申請アプリケーション<br>確認済みの発行元: Ministry of Internal Affairs and<br>Communications<br>ファイルの入手先: このコンピューター上のハードドライブ<br>詳細を表示<br>統行するには、管理者のユーザー名とパスワードを入力してください。 |   |
| パスフ-ド<br>  - 1                                                                                                    |   |
|                                                                                                    | - |

図 3-4 ユーザーアカウント制御

アンインストールが開始されますので、しばらく待ちます。

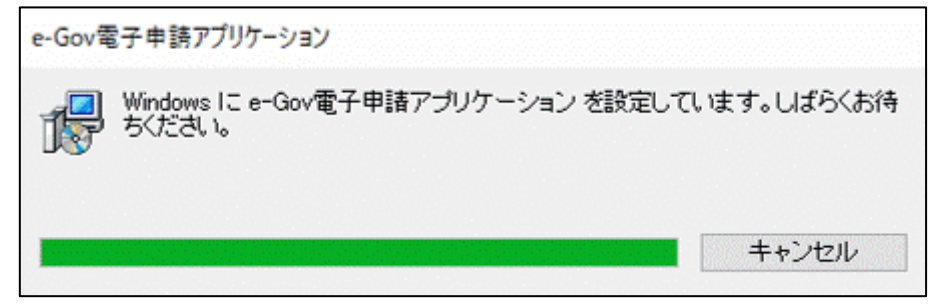

図 3-5 アンインストール

以上でe-Gov電子申請アプリケーションのアンインストールは完了です。